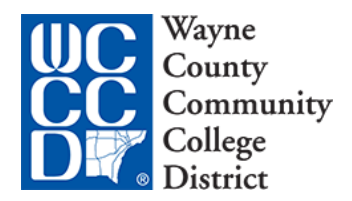

## **Requesting a Loan Request Form**

Log in to your WCCCD Student Forms account. Click on the Request box in the top, right corner to request the Loan Request form.

| Sandbor | Sandbor                          | Sandbur         | San     |
|---------|----------------------------------|-----------------|---------|
| Sandbox | County                           | Sandbox         |         |
| Testing | CC Commun<br>College<br>District | nity<br>Testing |         |
| idbox   | Sandbox                          | Sandbox         | Sandbox |

| + – Requests                                                                                                    | ×    |  |  |
|----------------------------------------------------------------------------------------------------|------|--|--|
| You can request to open an appeal or upload a specific document, or close the request<br>if you no longer wish to proceed. Any item with a green addition button may start the<br>request process, but you may only request that item one at a time. You can cancel a<br>request with the red cancel button, but once the item has been sent to review by the<br>school you may not cancel the request. If you are unsure which award year to choose<br>for a request, please confirm with your school. |      |  |  |
| 2021-2022<br>2021-2022 Request for Federal                                                                                                    |      |  |  |
| Spring 2022 Request for Federal<br>Direct Loans - WCCCD<br>Summer 2022 Request for Federal<br>Direct Loans - WCCCD                                                                                                    |      |  |  |
| Са                                                                                                    | ncel |  |  |
| + - Requests 🛛 🗶                                                                                                    |      |  |  |
| 2021-2022 Request for Federal Direct Loans -<br>WCCCD2021-2022                                                                                                    |      |  |  |
| Please explain your reason for this request.                                                                                                    |      |  |  |
| Here is where you enter a short reason for the loan request. For example, "Seeking a loan for fall 2021"                                                                                                    |      |  |  |
| Characters left: 151/255                                                                                                    |      |  |  |
| Go Back Submit                                                                                                    |      |  |  |

# You will be asked to select the form you wish to complete.

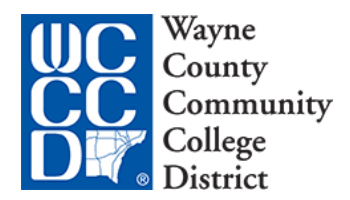

### **Completing a Loan Request Form**

#### Click on the light blue banner.

| 2020-2021<br>Other Documents | 2021-2022<br>Verification Other Documents | 1<br>candbox               | +-Request            |
|------------------------------|-------------------------------------------|----------------------------|----------------------|
| ndbox                        | Sandbox                                   | Sandbox                    | Notification History |
| Contact the Office of F      | inancial Aid with any questions.          | Testing                    | Testing              |
| > Additio                    | -<br>nal Info: 2021-2022 Re               | quest for Federal Direct L | oans - WCCCD         |

This will expand the window. Here you can see what you typed in the request window. Click on the Download button to download a PDF of the loan request form. Complete all the sections of the PDF. Once complete, print the document. **Make sure to sign and date the document**. Electronic signatures will not be accepted. Loan Requests with no signature will be denied.

| ~              | Additional Info: 2021-20                                                                                                    | 22 Request for Federal Direct Loans - \ | WCCCD      |  |  |
|----------------|----------------------------------------------------------------------------------------------------|-----------------------------------------|------------|--|--|
| Comp<br>sign i | Completion of this form requires an original signature. No electronic signatures will be accepted. You <b>MUST complete and print this form,</b><br>sign in <u>black or blue</u> ink and upload it to Student Forms. Loan Requests without <u>an original handwritten signature</u> will be denied. |                                         |            |  |  |
| 2              | Rere is where you enter a short reason for the loan request. For example, "Seeking a loan for fall 2021"                                                                                                    |                                         |            |  |  |
| 0              | Download 2021-2022 Request for Federal<br>Direct Loans - WCCCD                                                                                                    | Θ (                                     | ◆ Download |  |  |
| 0              | Jpload 2021-2022 Request for Federal<br>Direct Loans - WCCCD                                                                                                    | θ                                       | ↑ Upload   |  |  |
|                |                                                                                                    |                                         | Submit     |  |  |

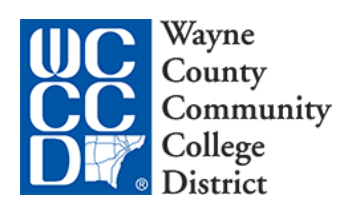

Now it is time to upload the document!

| ~                                                                                                    | Additional Info: 2021-20                                                                                                    | 22 Request for Federal Direct Loans - ' | WCCCD    |  |  |
|----------------------------------------------------------------------------------------------------|----------------------------------------------------------------------------------------------------|-----------------------------------------|----------|--|--|
| Completion of this form requires an original signature. No electronic signatures will be accepted. You <b>MUST complete and print this form,</b><br>sign in <u>black or blue</u> ink and upload it to Student Forms. Loan Requests without <u>an original handwritten signature</u> will be denied. |                                                                                                    |                                         |          |  |  |
| <ul> <li>✓</li> </ul>                                                                                                    | <ul> <li>Here is where you enter a short reason for the loan request. For example, "Seeking a loan for fall 2021"</li> <li>Download 2021-2022 Request for Federal</li> </ul> |                                         |          |  |  |
| 0                                                                                                    | Upload 2021-2022 Request for Federal<br>Direct Loans - WCCCD                                                                                                    | <b>e</b>                                | ↑ Upload |  |  |
|                                                                                                    |                                                                                                    |                                         | Submit   |  |  |

Scan or take a photo of your signed Loan Request to upload. You will get a chance to review the image before submitting it.

| Document Preview                                                                                |                                                                                                    |     | ×       |
|-------------------------------------------------------------------------------------------------|----------------------------------------------------------------------------------------------------|-----|---------|
| Before you use, make sure:<br>1. The image is not blurry.<br>2. The image has not been cut off. |                                                                                                    |     |         |
| Dynamic Forms Document                                                                          | 1 / 2   - 100% +   🗄 👌                                                                                                    | ± e | 5 :     |
|                                                                                                 | Wayne<br>Community<br>Community<br>College<br>District         First Name*         Street Address*         Diff         Bate*         2p Code*         A*         Bate*         2p Code*         Bate*         2p Code*         Bate* | Use | Discard |

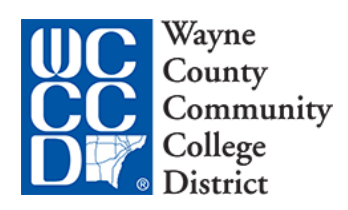

You can add the second page as you go through....

| Document Preview                               | ×              |
|------------------------------------------------|----------------|
|                                                |                |
|                                                |                |
|                                                |                |
|                                                |                |
| Your document was added to the task. Would you |                |
| ince to add another page:                      |                |
|                                                |                |
|                                                |                |
|                                                |                |
|                                                | +              |
|                                                | Add Page(s) No |

You can also add more pages later on, if you don't upload it initially. Once all documents are uploaded, submit the request.

| ~              | Additional Info: 2021-20                                                                                                    | 22 Request for Federal Direct Lo | ans - WCCCD   |  |
|----------------|----------------------------------------------------------------------------------------------------|----------------------------------|---------------|--|
| Comț<br>sign i | Completion of this form requires an original signature. No electronic signatures will be accepted. You <b>MUST complete and print this form</b> , sign in <u>black or blue</u> ink and upload it to Student Forms. Loan Requests without <u>an original handwritten signature</u> will be denied. |                                  |               |  |
| 0              | Download 2021-2022 Request for Federal<br>Direct Loans - WCCCD                                                                                                    | Θ                                | ◆ Download    |  |
| 0              | Upload 2021-2022 Request for Federal<br>Direct Loans - WCCCD                                                                                                    | 0                                | + Add Page(s) |  |
|                | Filename                                                                                                    | Date Uploaded                    |               |  |
|                | 2021-2022RequestforFederalDirectLoans                                                                                                    | s-WCCCD.pdf 08/06/2021           |               |  |
|                |                                                                                                    |                                  |               |  |
|                |                                                                                                    |                                  | Submit        |  |

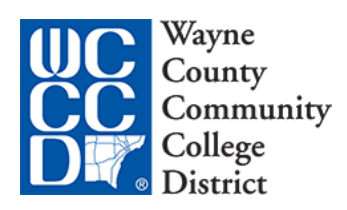

## Be sure to finish your submission!

| After yo | u're almost done.<br>Du click finish you will be prevented from making f | further changes while your files are being reviewed. | Testing         |
|----------|--------------------------------------------------------------------------|------------------------------------------------------|-----------------|
| >        | Additional Info: 2021-2022                                               | 2 Request for Federal Direct Lo                      | ans - WCCCD 🛛 🗸 |
|          | мох                                                                      | Арох                                                 | Finish          |

You have submitted the loan request. It is now on its way to be processed by the District Financial Aid Office.